# **Guida al servizio Spending Control**

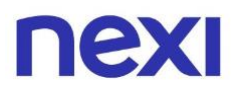

# Indice

| • Indice                                                                                                    | 2        |
|----------------------------------------------------------------------------------------------------|----------|
| 1. Come impostare Spending Control                                                                                                    |          |
| Come impostare i limiti di spendibilità                                                                                                  | 3        |
| 2. Come impostare Spending Controll per importo e tipologia di acquisto                                                                  | 3        |
| <ul> <li>Come impostare l'utilizzo della carta per importo<br/>e tipologia di acquisto</li> </ul>                                        | 7        |
| 3. Come impostare Spending Controll per fascia orar                                                                                      | ia       |
| Come impostare l'utilizzo della carta per fascia oraria                                                                                  | 10       |
| 4. Come mettere in pausa le carte aziendali a te assegnate                                                                               |          |
| <ul> <li>Come bloccare la spendibilità della carta per 48 ore</li> <li>Come verificare lo stato della carta dall'App Nexi Pay</li> </ul> | 13<br>15 |

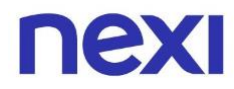

### Nel Portale Aziende puoi:

- Gestire i limiti delle spese delle carte aziendali dei tuoi dipendenti
- Mettere **in pausa per 48 ore** le carte aziendali

Come impostare i limiti di spendibilità

- 1. Accedi al Portale Aziende Nexi da guesto link.
- 2. Se la tua azienda ha una sola carta, entra nell'area "**Gestisci la tua carta**" posta in alto a sinistra.

| Ristrutturazioni Rossi srl |                                                                                      |                                                                   |                                                                                 |                         |      |
|----------------------------|--------------------------------------------------------------------------------------|-------------------------------------------------------------------|---------------------------------------------------------------------------------|-------------------------|------|
| NEXI Home                  | Gestisci la tua carta                                                                | Documenti Utent                                                   |                                                                                 | ූ වූ                    | ESCI |
|                            |                                                                                      | nexi                                                              | Carta di credito                                                                |                         |      |
|                            | ə))                                                                                  | BUSINESS<br>COMMERCIAL                                            | Utilizzato                                                                      | Disponibilità residua   |      |
|                            | Numero carta<br>**** 0000                                                            | VISA                                                              | Limite mensile                                                                  | 2.000,00€               |      |
|                            |                                                                                      |                                                                   |                                                                                 |                         |      |
|                            | <b>Gestisci la tua car</b><br>Scegli come controllare<br>i servizi di sicurezza o ir | <b>'ta</b><br>e le tue spese, gestisci<br>nposta i limiti di uso. | <b>Imposta utenze</b><br>Crea e organizza le utenze<br>al Portale Aziende Nexi. | a abilitate ad accedere |      |
|                            | VAI                                                                                  |                                                                   | VAI                                                                             |                         |      |
| Lista mo                   | vimenti                                                                              |                                                                   |                                                                                 |                         |      |
| Cerca                      |                                                                                      |                                                                   |                                                                                 | Q FILTRA                | ~    |
|                            |                                                                                      |                                                                   |                                                                                 | SCARICA MOVIME          | INTI |
| Settemb<br>Questo mese ha  | <b>ГЕ 2020</b><br>ai speso <b>1.200,00 €</b> . ①                                     |                                                                   |                                                                                 |                         |      |
| 06<br>set                  | Ristorante Milano<br>RISTORANTI                                                      |                                                                   | NON CONTABILIZZA                                                                | лто 43,00 <del>(</del>  | E    |
| 06<br>Set                  | Holiday Inn<br>HOTEL                                                                 |                                                                   |                                                                                 | 80,00*                  | €    |

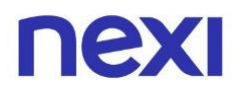

3. Nella sezione "Gestisci la tua carta", in alto a sinistra, puoi impostare i limiti di spendibilità **per importo o tipologia di acquisto** oppure **per fascia oraria**. Inoltre, puoi mettere in pausa la carta per 48 ore.

| Ristrutturazio | oni Rossi srl                                                 |                                                   |                           |               |                                                |                                       |                 |
|----------------|---------------------------------------------------------------|---------------------------------------------------|---------------------------|---------------|------------------------------------------------|---------------------------------------|-----------------|
| nexi           | Home                                                          | Gestisci la tua carta                             | Documenti                 | Utenti        |                                                | <b>(</b> )                            |                 |
|                |                                                               | a))                                               |                           |               | Carta di credito<br>utilizzato<br>1.200.00 €   | Disponibilità residua<br>800.00 €     |                 |
|                |                                                               | Numero carta<br>**** 0000                         | VISA                      |               | Limite mensile                                 | 2.000,00 €                            |                 |
|                | Numero c<br>Hai associato                                     | di riferimento<br>o a questa carta il numero      | ) +39 <b>******</b> 47.   |               |                                                | MOD                                   | IFICA           |
|                | Lo utilizzerer                                                | mo per permetterti di ge                          | stire le tue carte        | , autorizz    | are i pagamenti e acquistare online. <u>Sc</u> | opri di più                           |                 |
|                | Gestisci gli                                                  | avvisi di sicurezz                                | za                        |               |                                                |                                       |                 |
|                | Per movin<br>Ricevi un mes                                    | nenti<br>ssaggio per ogni operazio                | one superiore a 2         | 200 €.        |                                                | MOD                                   | IFICA           |
|                | Servizi di messa<br>"Per movimenti" I<br>Si attiva sul canale | nggistica<br>lo trovi nel regolamento cor<br>SMS. | il nome di "Messa         | ıggi di Aler  | t – Avviso di Sicurezza" e "Messaggi di Alert  | – Avviso Movimenti".                  |                 |
|                | 3D Secure<br>Per protegger                                    | <b>nline</b><br>re i tuoi pagamenti e pre         | venire eventuali          | utilizzi ille | eciti della tua carta.                         | SEMPRE AT                             | TIVO            |
|                | Imposta l'u                                                   | tilizzo della carta                               | 3                         |               |                                                |                                       | _               |
|                | Per import<br>Hai impostato                                   | to e tipologia di ac<br>o una soglia massima per  | quisto<br>spese in negozi | io e spese    | e online                                       | VEDI DET                              | TAGLI           |
|                | Per catego<br>Hai vietato le                                  | Dria<br>spese per: <b>Forniture e s</b> e         | ervizi aziendali          |               |                                                | VEDI DET                              | TAGLI           |
|                | Per fascia o<br>Hai impostato                                 | Oraria<br>o le fasce orarie per ogni              | lunedì, martedì           | , giovedì     | e venerdì.                                     | VEDI DET                              | TAGLI           |
|                | Per area go<br>La carta non p                                 | eografica<br>può essere utilizzata in A           | frica (1), Americ         | a central     | e, America del nord (2), America del s         | VEDI DET                              | TACLI           |
|                | Richiedi inf                                                  | formazioni sulla d                                | carta                     |               |                                                |                                       |                 |
|                | PIN carta<br>Visualizza il co                                 | odice necessario per prel                         | evare ed effettu          | are acqui     | sti.                                           | VISUA                                 | LIZZA           |
|                | Metti in pa                                                   | usa la carta                                      |                           |               |                                                |                                       |                 |
|                | Per 48 ore<br>Metti in pausa                                  | a la tua carta.                                   |                           |               |                                                | VEDI DET                              | TAGLI           |
| nexi           |                                                               |                                                   |                           |               |                                                | Trasparenza<br>Nexi Payments S.p.A. ( | Privacy Cookies |

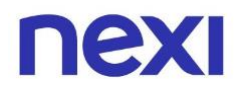

4. Se, invece, la tua azienda ha **più carte**, vai alla sezione "**Amministra**" in alto a destra e seleziona dalla lista sotto la carta desiderata per visualizzarne il dettaglio.

|                                                                                                    |                   |                                              | LA TUA CARTA                                                                                                    | AMMINISTRA                                                                                      |
|----------------------------------------------------------------------------------------------------|-------------------|----------------------------------------------|----------------------------------------------------------------------------------------------------|-------------------------------------------------------------------------------------------------|
| NEXI Home Documenti Utenti                                                                                                    | Gruppi            |                                              | Ş                                                                                                    | <u>esci</u>                                                                                     |
| Cerca e analizza le tue                                                                                                    | e carte aziendali |                                              | SCOPRI COME                                                                                                    |                                                                                                 |
| Cerca per titolare, gruppo,                                                                                                    | , prodotto, banca |                                              |                                                                                                    |                                                                                                 |
|                                                                                                    | Settembre 2020    | ~                                            |                                                                                                    |                                                                                                 |
| Carte                                                                                                    | 1.650             | Contabilizzato                               | 155.000                                                                                                    | ),00€                                                                                           |
| Attive                                                                                                    | 1.600             |                                              |                                                                                                    |                                                                                                 |
| Da attivare                                                                                                    | 30                |                                              |                                                                                                    |                                                                                                 |
| Bloccate                                                                                                    | 20                |                                              |                                                                                                    |                                                                                                 |
| Scadute                                                                                                    | 0                 |                                              |                                                                                                    |                                                                                                 |
|                                                                                                    |                   |                                              |                                                                                                    |                                                                                                 |
| Lista carte                                                                                                    | C.                |                                              | SCARICA TUTTI I MO                                                                                                    | DVIMENTI                                                                                        |
| Lista carte<br>Mostra: Carte attive (1.600) 🗸                                                                                                    |                   |                                              | SCARICA TUTTI I MC<br>Ordina per: Importo                                                                                                    | OVIMENTI<br>V                                                                                   |
| Lista carte<br>Mostra: Carte attive (1.600)                                                                                                    |                   |                                              | SCARICA TUTTI I MC                                                                                                    |                                                                                                 |
| Lista carte<br>Mostra: Carte attive (1.600) V<br>Concordi Lori<br>NEXI CORPORATE ORO VISA                                                                                                    |                   | CARTA ATTIVA                                 | SCARICA TUTTI I MO<br>Ordina per: Importo<br>COMMERCIALI   COMMERCIALI<br>Utilizzato d<br>4.320                                                                                    | DVIMENTI<br>↓<br>ITALIA   +4<br>lel mese<br>0,50 €                                              |
| Lista carte<br>Mostra: Carte attive (1.600) V<br>Concordi Lori<br>NEXI CORPORATE ORO VISA                                                                                                    |                   | CARTA ATTIVA                                 | SCARICA TUTTI I MO<br>Ordina per: Importo<br>COMMERCIALI   COMMERCIALI<br>Utilizzato d<br>4.320                                                                                    | DVIMENTI<br>TALIA  +4<br>lel mese<br>0,50 €<br>ITALIA  +4                                       |
| Lista carte<br>Mostra: Carte attive (1.600) V<br>Concordi Lori<br>NEXI CORPORATE ORO VISA<br>Baresi Claudio<br>NEXI CORPORATE ORO VISA                                                                               |                   | CARTA ATTIVA                                 | SCARICA TUTTI I MO<br>Ordina per: Importo<br>COMMERCIALI COMMERCIALI<br>Utilizzato d<br>4.320<br>COMMERCIALI COMMERCIALI<br>Utilizzato d<br>4.02                                   | DVIMENTI<br>ITALIA   +4<br>lel mese<br>1,00 €                                                   |
| Lista carte<br>Mostra: Carte attive (1.600) V<br>Concordi Lori<br>NEXI CORPORATE ORO VISA<br>**** 1234<br>Baresi Claudio<br>NEXI CORPORATE ORO VISA<br>**** 3758<br>Antonio di Vincenzo Tiberio                      |                   | CARTA ATTIVA                                 | SCARICA TUTTI I MC<br>Ordina per: Importo<br>COMMERCIALI   COMMERCIALI<br>Utilizzato d<br>4.320<br>COMMERCIALI   COMMERCIALI<br>Utilizzato d<br>4.02                               | DVIMENTI                                                                                        |
| Lista carte<br>Mostra: Carte attive (1.600) V<br>Concordi Lori<br>NEXI CORPORATE ORO VISA<br>THE CORPORATE ORO VISA<br>HEXI CORPORATE ORO VISA<br>THE ATTONIO di Vincenzo Tiberio<br>NEXI CORPORATE VISA<br>THE 8694 |                   | CARTA ATTIVA<br>CARTA ATTIVA<br>CARTA ATTIVA | SCARICA TUTTI I MO<br>Ordina per: Importo<br>COMMERCIALI COMMERCIALI<br>Utilizzato d<br>4.320<br>COMMERCIALI COMMERCIALI<br>Utilizzato d<br>4.02<br>COMMERCIALI LOMBARDIA COMMERCI | DVIMENTI<br>TALLA $  \cdot 4$<br>lel mese<br>1,00 $\in$<br>DALITTALIA<br>lel mese<br>4,00 $\in$ |

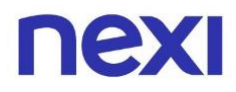

5. Dal dettaglio della carta puoi impostarne i limiti di spesa per importo e tipologia di acquisto, per fascia oraria oppure puoi metterla in pausa per 48 ore.

| Ristrutturazio | oni Rossi srl                                                 |                                                        |                         |                  |                                              |                                   |                                         |                |
|----------------|---------------------------------------------------------------|--------------------------------------------------------|-------------------------|------------------|----------------------------------------------|-----------------------------------|-----------------------------------------|----------------|
| nexi           | Home                                                          | Gestisci la tua carta                                  | Documenti               | Utenti           |                                              | <u>[?</u>                         | ) දු 🗌                                  | ESCI           |
|                |                                                               | )))<br>Numero carta                                    |                         |                  | Carta di credito<br>utilizzato<br>1.200,00 € | Disponibilità residua<br>800,00 € |                                         |                |
|                |                                                               |                                                        | VIJA                    |                  | Limite mensile                               | 2.000,00€                         |                                         |                |
|                | Numero c<br>Hai associato                                     | li riferimento<br>a questa carta il numero             | o +39 *******47.        |                  |                                              | MC                                | DDIFICA                                 |                |
|                | Lo utilizzerer                                                | no per permetterti di ge                               | stire le tue cart       | e, autorizz      | are i pagamenti e acquistare online. §       | <u>Scopri di più</u>              |                                         |                |
|                | Gestisci gli                                                  | avvisi di sicurez                                      | za                      |                  |                                              |                                   |                                         |                |
|                | Per movin<br>Ricevi un mes                                    | n <b>enti</b><br>saggio per ogni operazi               | one superiore a         | 200 €.           |                                              | мс                                | DIFICA                                  |                |
|                | Servizi di messa<br>"Per movimenti" l<br>Si attiva sul canale | <b>ggistica</b><br>o trovi nel regolamento cor<br>SMS. | n il nome di "Mes:      | saggi di Aler    | t – Avviso di Sicurezza" e "Messaggi di Ale  | ert – Avviso Movimenti".          |                                         |                |
|                | Acquista or                                                   | nline                                                  |                         |                  |                                              |                                   |                                         |                |
|                | 3D Secure<br>Per protegger                                    | re i tuoi pagamenti e pre                              | venire eventua          | li utilizzi ille | eciti della tua carta.                       | SEMPRE                            | ΑΤΤΙVΟ                                  |                |
|                | Imposta l'u                                                   | tilizzo della cart                                     | а                       |                  |                                              |                                   |                                         |                |
|                | Per import<br>Hai impostato                                   | to e tipologia di ac<br>o una soglia massima per       | quisto<br>spese in nego | zio e spese      | online                                       | VEDI DE                           | ETTAGLI                                 |                |
|                | Per catego<br>Hai vietato le                                  | oria<br>spese per: <b>Forniture e s</b>                | ervizi aziendali        | l.               |                                              | VEDI DE                           | ETTAGLI                                 |                |
|                | Per fascia o<br>Hai impostato                                 | Draria<br>D le fasce orarie per ogni                   | lunedì, marteo          | dì, giovedì      | e venerdi.                                   | VEDI DE                           | TTAGLI                                  |                |
|                | Per area ge<br>La carta non p                                 | eografica<br>può essere utilizzata in <b>A</b>         | frica (1), Ameri        | ica central      | e, America del nord (2), America de          | VEDI DE<br>I sud                  | TTAGLI                                  |                |
|                | Richiedi inf                                                  | ormazioni sulla                                        | carta                   |                  |                                              |                                   |                                         |                |
|                | PIN carta<br>Visualizza il co                                 | odice necessario per pre                               | levare ed effett        | uare acqui       | sti.                                         | VISU                              | IALIZZA                                 |                |
|                | Metti in pa                                                   | usa la carta                                           |                         |                  |                                              |                                   |                                         |                |
|                | Per 48 ore<br>Metti in pausa                                  | i la tua carta.                                        |                         |                  |                                              | VEDI DE                           | ETTAGLI                                 |                |
| nexi           |                                                               |                                                        |                         |                  |                                              | Trasparenz<br>Nexi Payments S.p.J | <b>:a Privacy</b><br>A. © 2017 P.IVA 04 | <b>Cookies</b> |

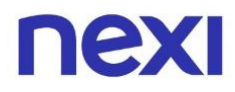

## Come impostare Spending Control per importo e tipologia di acquisto

 Sotto la sezione "Imposta l'utilizzo della carta" scegli l'opzione "Per importo e tipologia di acquisto" cliccando di fianco su "Vedi dettagli". I servizi di Spending Control sono configurabili a seconda del prodotto: per questo potresti trovare opzioni differenti o non modificabili su ogni carta.

| Imposta l'utilizzo della carta                                                                                     |               |
|----------------------------------------------------------------------------------------------------|---------------|
| Per importo e tipologia di acquisto<br>Hai impostato una soglia massima per <b>spese in negozio e spese online</b> | VEDI DETTAGLI |
| Per categoria<br>Hai vietato le spese per: <b>Forniture e servizi aziendali</b>                                    | VEDI DETTAGLI |
| Per fascia oraria<br>Hai impostato le fasce orarie per ogni <b>lunedì, martedì, giovedì e venerdì</b> .            | VEDI DETTAGLI |
| Per area geografica                                                                                                |               |

2. Utilizza i pulsanti per attivare o disattivare le tipologie di spesa.

|                                                                    |                               | Imposta pe                                                | r importo                     |                                                   |                               |
|--------------------------------------------------------------------|-------------------------------|-----------------------------------------------------------|-------------------------------|---------------------------------------------------|-------------------------------|
|                                                                    |                               | ** <b>3422</b> Carta                                      | di credito                    |                                                   |                               |
|                                                                    | 25                            | 00 <i>€</i> 250                                           | 0€ 250                        | O€                                                |                               |
|                                                                    | <b>2.3</b>                    | ensile Settima                                            | nale Giorna                   | liero                                             |                               |
|                                                                    |                               |                                                           |                               |                                                   |                               |
|                                                                    |                               |                                                           |                               |                                                   |                               |
|                                                                    |                               |                                                           |                               |                                                   |                               |
| Spese online                                                       |                               | Spese in negozio                                          |                               | Prelievo                                          |                               |
| Spese online                                                       | 2.500 €                       | Spese in negozio                                          | 2.500€                        | <b>Prelievo</b><br>Mensile                        | 2.500 €                       |
| <mark>Spese online</mark><br>Mensile<br>Settimanale                | 2.500 €<br>2.500 €            | Spese in negozio<br>Mensile<br>Settimanale                | 2.500 €<br>2.500 €            | Prelievo<br>Mensile<br>Settimanale                | 2.500 €<br>2.500 €            |
| <mark>Spese online</mark><br>Mensile<br>Settimanale<br>Giornaliero | 2.500 €<br>2.500 €<br>2.500 € | Spese in negozio<br>Mensile<br>Settimanale<br>Giornaliero | 2.500 €<br>2.500 €<br>2.500 € | Prelievo<br>Mensile<br>Settimanale<br>Giornaliero | 2.500 €<br>2.500 €<br>2.500 € |
| <mark>Spese online</mark><br>Mensile<br>Settimanale<br>Giornaliero | 2.500 €<br>2.500 €<br>2.500 € | Spese in negozio<br>Mensile<br>Settimanale<br>Giornaliero | 2.500 €<br>2.500 €<br>2.500 € | Prelievo<br>Mensile<br>Settimanale<br>Giornaliero | 2.500 €<br>2.500 €<br>2.500 € |

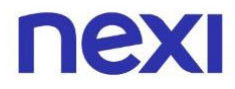

3. Se vuoi modificare anche gli importi di ogni periodo temporale (mensile, settimanale e giornaliero) clicca su pulsante blu "**Modifica**" in basso.

| ΠΕΧΙ         |         |                             |         |             | CHIUDI  |
|--------------|---------|-----------------------------|---------|-------------|---------|
|              |         | Imposta per imp             | orto    |             |         |
|              |         | <b>** 3422</b> Carta di cri | edito   |             |         |
|              | 2.5     | 00€ 2.500€                  | 2.50    | 0€          |         |
|              | Me      | ensile Settimanale          | Giorna  | liero       |         |
| Constanting  |         | Constantine and the         |         | Decliner    |         |
| spese online |         | spese in negozio            |         | Prellevo    |         |
| Mensile      | 2.500 € | Mensile                     | 2.500 € | Mensile     | 2.500 € |
| Settimanale  | 2.500 € | Settimanale                 | 2.500 € | Settimanale | 2.500 € |
| Giornaliero  | 2.500 € | Giornaliero                 | 2.500 € | Giornaliero | 2.500 € |

| ΠΕΧΙ           |                               | снил           |
|----------------|-------------------------------|----------------|
|                | Mensile Settimanale Giornalie | ro             |
|                | Limite complessivo            |                |
|                | 1.500€                        |                |
|                | 50 € 2.500 €                  |                |
| Spese online   | Spese in negozio              | Prelievo       |
| <u>1.500 €</u> | <u>1.500 €</u>                | <u>1.500 €</u> |
| 50 € 1.700     | ε 50 ε 1.700 ε                | 50 € 1.700 €   |
|                | CONFERMA                      |                |

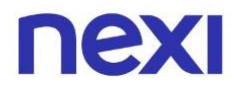

4. Salva le modifiche cliccando sul pulsante blu "**Conferma**" in basso.

| пехі           |         |                   |             |         | снійді  |
|----------------|---------|-------------------|-------------|---------|---------|
|                | Mensile | Settimanale       | Giornaliero | )       |         |
|                | L       | imite complessive | 0           |         |         |
|                |         | 1.500€            |             |         |         |
|                | so €    | •                 | 2.500 €     |         |         |
| Spese online   |         | Spese in negozio  |             | Preliev | vo      |
| <u>1.500 €</u> |         | 1.500€            |             | 1.500   | €       |
| 50 € 1.700 €   | 50 €    | 1.3               | 700 E       | 50 €    | 1.700 E |
|                | [       | CONFERMA          | ]           |         |         |

5. Al termine di ogni operazione di modifica, riceverai un codice di 6 cifre via SMS per confermare la tua identità. Inseriscilo e clicca sul pulsante blu "Conferma" posto in basso. Se non hai ricevuto il messaggio con il codice, attendi qualche minuto prima di sollecitare il rinvio cliccando su "Invia di nuovo il codice".

|                                                                                                    | $\times$ |
|----------------------------------------------------------------------------------------------------|----------|
| Sei veramente tu?                                                                                                    |          |
| Dobbiamo essere certi che il tuo profilo sia al sicuro.<br>Inserisci il codice che ti abbiamo inviato al numero <b>+39</b> ******* <b>17.</b>                                                                                                    |          |
|                                                                                                    |          |
| INVIA DI NUOVO IL CODICE                                                                                                    |          |
|                                                                                                    |          |
|                                                                                                    |          |
| CONFERMA                                                                                                    |          |
| Non chiudere la pagina prima di inserire il codice. Per sicurezza, alla scadenza della sessione di lavoro, è necessario ripetere l'operazione. Inoltre, se sbagli a inserire il codice di conferma cinque volte consecutive l'operazione sarà bloccata e dovrai contattare il Servizio Clienti. | per      |

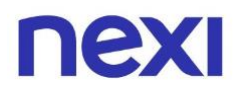

### Come impostare Spending Control per fascia oraria

1. Sotto la sezione "Imposta l'utilizzo della carta" scegli l'opzione "**Per fascia oraria**" cliccando di fianco su "**Vedi dettagli**".

| Imposta l'utilizzo della carta                                                                                     |               |
|----------------------------------------------------------------------------------------------------|---------------|
| Per importo e tipologia di acquisto<br>Hai impostato una soglia massima per <b>spese in negozio e spese online</b> | VEDI DETTAGLI |
| Per categoria<br>Hai vietato le spese per: <b>Forniture e servizi aziendali</b>                                    | VEDI DETTAGLI |
| Per fascia oraria<br>Hai impostato le fasce orarie per ogni <b>lunedì, martedì, giovedì e venerdì</b> .            | VEDI DETTAGLI |
| Per area geografica                                                                                                |               |

2. Clicca sul pulsante "**Aggiungi limite**" posto al centro per scegliere in quali giorni e ore della settimana vuoi impedire l'utilizzo della carta.

| nexi                                                                                                    |        |             |           |                                                                                         |         |        |          | сніцрі |
|----------------------------------------------------------------------------------------------------|--------|-------------|-----------|-----------------------------------------------------------------------------------------|---------|--------|----------|--------|
| Limita per fascia oraria<br>Scegli in quali giorni e ore della settimana <b>impedire l'uso della carta</b> . |        |             |           |                                                                                         |         |        |          |        |
|                                                                                                    |        | Puoi Diocca |           | e l'utilizzo per <b>108 ore a settimana</b> . Ne hai ancora a disposizione <b>108</b> . |         |        |          |        |
|                                                                                                    | Lunedì | Martedì     | Mercoledì | Giovedì                                                                                 | Venerdì | Sabato | Domenica |        |
|                                                                                                    | -      | -           | -         | -                                                                                       | -       | -      | -        |        |
|                                                                                                    | -      | -           | -         | -                                                                                       | -       | -      | -        |        |
|                                                                                                    | -      | -           | -         | -                                                                                       | -       | -      | -        |        |
|                                                                                                    |        |             |           |                                                                                         |         |        |          |        |
|                                                                                                    |        |             |           |                                                                                         |         |        |          |        |
|                                                                                                    |        |             |           |                                                                                         |         |        |          |        |

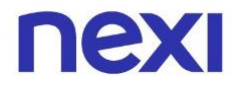

3. Seleziona i giorni della settimana distribuiti centralmente in cui vuoi bloccare l'uso della carta.

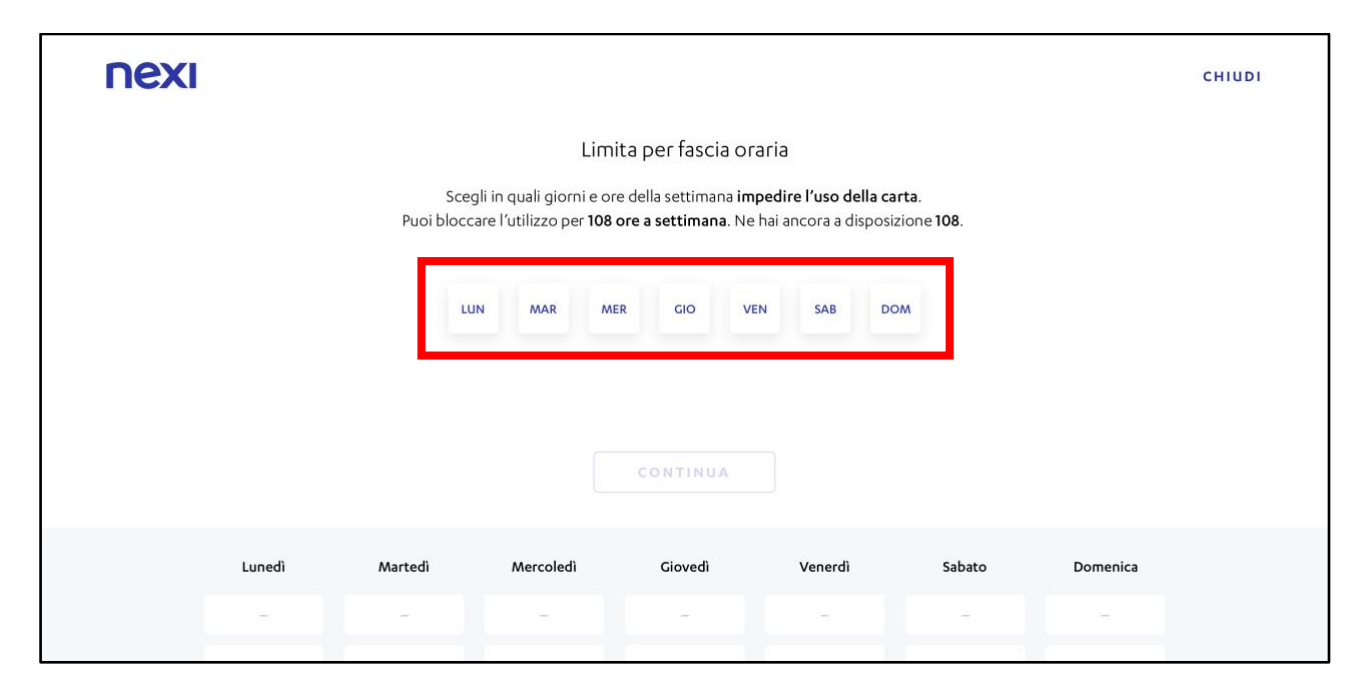

4. Specifica gli orari posti sotto i giorni della settimana, poi clicca sul pulsante in basso "**Continua**".

| nexi |                                                                                                    |         |           |                     |         |        |          | сніцрі |
|------|----------------------------------------------------------------------------------------------------|---------|-----------|---------------------|---------|--------|----------|--------|
|      |                                                                                                    |         | Lim       | iita per fascia ora | ria     |        |          |        |
|      | Scegli in quali giorni e ore della settimana <b>impedire l'uso della carta</b> .<br>Puoi bloccare l'utilizzo per <b>108 ore a settimana</b> . Ne hai ancora a disposizione <b>108</b> . |         |           |                     |         |        |          |        |
|      |                                                                                                    | _       |           |                     | -       |        |          |        |
|      |                                                                                                    | LU      | N MAR M   |                     | SAB DO  | w      |          |        |
|      |                                                                                                    | 0       | 0:00      | ✓ 08:00             | $\sim$  | •      |          |        |
|      |                                                                                                    |         |           | CONTINUA            |         |        |          |        |
|      |                                                                                                    |         |           |                     |         |        |          |        |
|      | Lunedì                                                                                                    | Martedi | Mercoledì | Giovedì             | Venerdî | Sabato | Domenica |        |
|      | -                                                                                                    | -       | -         | -                   | -       | -      | -        |        |
|      |                                                                                                    | -       |           |                     |         |        |          |        |

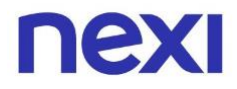

5. Una volta aggiunto il limite di utilizzo della carta, vedrai gli orari specificati sotto i giorni della settimana. Clicca sul pulsante blu **Conferma**" posto in basso per salvare.

| ΠΕΧΙ                                                                                                    |                 |               |               |                  |               |        |          | CHIUDI |
|----------------------------------------------------------------------------------------------------|-----------------|---------------|---------------|------------------|---------------|--------|----------|--------|
|                                                                                                    |                 |               | Limi          | ta per fascia or | aria          |        |          |        |
| Scegli in quali giorni e ore della settimana <b>impedire l'uso della carta</b> .<br>Puoi bloccare l'utilizzo per <b>108 ore a settimana</b> . Ne hai ancora a disposizione <b>68</b> . |                 |               |               |                  |               |        |          |        |
|                                                                                                    | AGGIUNGI LIMITE |               |               |                  |               |        |          |        |
|                                                                                                    |                 |               |               |                  |               |        |          |        |
|                                                                                                    | Lunedì          | Martedì       | Mercoledì     | Giovedì          | Venerdì       | Sabato | Domenica |        |
|                                                                                                    | 00:00-08:00 ×   | 00:00-08:00 × | 00:00-08:00 × | 00:00-08:00 ×    | 00:00-08:00 × | -      | -        |        |
|                                                                                                    | -               | -             | -             | -                | -             | -      | -        |        |
|                                                                                                    | -               | -             | -             | -                | -             | -      | -        |        |
|                                                                                                    | AZZERA LIMITI   |               |               |                  |               |        |          |        |
|                                                                                                    |                 |               |               | CONFERMA         |               |        |          |        |

6. Al termine di ogni operazione di modifica, riceverai un codice di 6 cifre via SMS per confermare la tua identità. Inseriscilo e clicca sul pulsante blu "Conferma" posto in basso. Se non hai ricevuto il messaggio con il codice, attendi qualche minuto prima di sollecitare il rinvio cliccando su "Invia di nuovo il codice".

|                                                                                                    | × |
|----------------------------------------------------------------------------------------------------|---|
| Sei veramente tu?                                                                                                    |   |
| Dobbiamo essere certi che il tuo profilo sia al sicuro.<br>Inserisci il codice che ti abbiamo inviato al numero <b>+39</b> ******* <b>17.</b>                                                                                                    |   |
|                                                                                                    |   |
| INVIA DI NUOVO IL CODICE                                                                                                    |   |
|                                                                                                    |   |
|                                                                                                    |   |
|                                                                                                    |   |
| CONFERMA                                                                                                    |   |
| Non chiudere la pagina prima di inserire il codice. Per sicurezza, alla scadenza della sessione di lavoro, è necessario ripetere l'operazione. Inoltre, se sbagli a inserire il codice di conferma per<br>cinque volte consecutive l'operazione sarà bloccata e dovrai contattare il Servizio Clienti. |   |

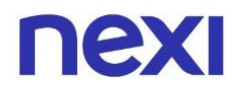

### Come bloccare la spendibilità della carta per 48 ore

1. Se vuoi bloccare la spendibilità della carta per 48 ore, vai all'opzione "Per 48 ore", posta sotto la voce "Metti in pausa la carta" e clicca di fianco su "**Vedi dettagli**".

|    | Richiedi informazioni sulla carta                                                  |                                                                              |
|----|------------------------------------------------------------------------------------|------------------------------------------------------------------------------|
|    | PIN carta<br>Visualizza il codice necessario per prelevare ed effettuare acquisti. | VISUALIZZA                                                                   |
|    | Metti in pausa la carta                                                            |                                                                              |
|    | Per 48 ore<br>Metti in pausa la tua carta.                                         | VEDI DETTAGLI                                                                |
| ne | KI                                                                                 | Trasparenza Privacy Cookies<br>Nexi Payments S.p.A. © 2017 P.IVA 04107060966 |

2. Clicca sul pulsante blu "**Conferma**" in basso. Prima che la carta venga messa in pausa, devi inserire il codice di 6 cifre che hai ricevuto via SMS.

| Per fascia oraria<br>Hai impostato le fasce or <mark>arie per ogni</mark> | lupedi martedi ninvedi e venerdi 🛛 🗡                                                                                                    | VEDI DETTAGLI       |         |
|---------------------------------------------------------------------------|----------------------------------------------------------------------------------------------------|---------------------|---------|
| Per area geografica<br>La carta non può essere                            | Limita per 48h                                                                                                    | VEDI DETTAGLI       |         |
| Richiedi informazio                                                       | ~40                                                                                                    |                     |         |
| PIN carta<br>Visualizza il codice neces                                   | Stai per mettere la carta in pausa per 48 ore.<br>Potrai riattivarla in anticipo in qualsiasi momento.                                                            | VISUALIZZA          |         |
| Metti in pausa la ca                                                      |                                                                                                    |                     |         |
| Per 48 ore<br>Metti in pausa la tua cart                                  | C O N F E R M A<br>Carta clonata, rubata o smarrita? Contatta subito Il Servizio Clienti al Numero Verde<br>800 77 66 44 (Italia) oppure +349 012334455 (estero). | VEDI DETTAGLI       |         |
|                                                                           |                                                                                                    | Trasparenza Privacy | Cookies |

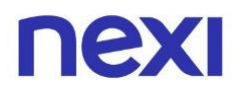

3. Una volta messa in pausa la carta, verranno disabilitate anche le impostazioni di utilizzo della carta. Puoi riattivare la carta in qualsiasi momento prima della scadenza delle 48 ore: dalla pagina di dettaglio della carta oppure dall'area "Gestisci la tua carta".

| Imposta l'utilizzo della carta                                                                                                    |                                                                              |
|----------------------------------------------------------------------------------------------------|------------------------------------------------------------------------------|
| Per importo e tipologia di acquisto<br>È stata impostata una soglia massima per <b>spese online, spese in negozio</b> e <b>prelievi</b> . | VEDI DETTAGLI                                                                |
| Per fascia oraria<br>Hai impostato le fasce orarie per ogni <b>lunedì, martedì, mercoledì, giovedì, venerdì</b> e <b>sabato</b>           | VEDI DETTAGLI                                                                |
| Per area geografica<br>La carta può essere utilizzata <b>solo in Italia</b> .                                                             | VEDI DETTAGLI                                                                |
| Per categoria<br>Hai vietato le spese per: <b>giochi e scommesse, carburante</b> e <b>vendite porta a porta</b> .                         | VEDI DETTAGLI                                                                |
| Richiedi informazioni sulla carta                                                                                                    |                                                                              |
| PIN carta<br>Visualizza il codice necessario per prelevare ed effettuare acquisti.                                                        | VISUALIZZA                                                                   |
| Metti in pausa la carta                                                                                                    |                                                                              |
| Per 48 ore<br>Metti in pausa la tua carta.                                                                                                | VEDI DETTAGLI                                                                |
|                                                                                                    |                                                                              |
| ΠΕΧΙ                                                                                                    | Trasparenza Privacy Cookies<br>Nexi Payments S.p.A. © 2017 P.IVA 04107060966 |

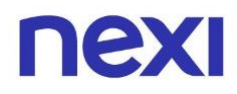

### Come verificare lo stato della carta dall'App Nexi Pay

- Se sei già registrato, accedi all'App Nexi Pay. Se non sei registrato, clicca sull'azione "Registrati". Se hai bisogno di supporto consulta la "Guida alla registrazione" tramite <u>questo link</u>.
- 2. Se possiedi più di una Carta Nexi, scegli per quale carta vuoi verificare lo stato utilizzando le frecce che trovi ai lati della pagina. Trascina la carta con il dito verso il basso finchè non comparirà in primo piano la tua preferenza. Se la carta è bloccata verrà rappresentata con sopra il testo "carta in pausa".
- 3. In alternativa, entra nella sezione "Gestisci carta" cliccando la seconda icona da sinistra nella barra di navigazione in basso e cliccando sulla card "**Pausa e blocco carta**".
- 4. All'interno della sezione "Pausa e blocco carta", clicca sul box relativo allo stato di pausa.

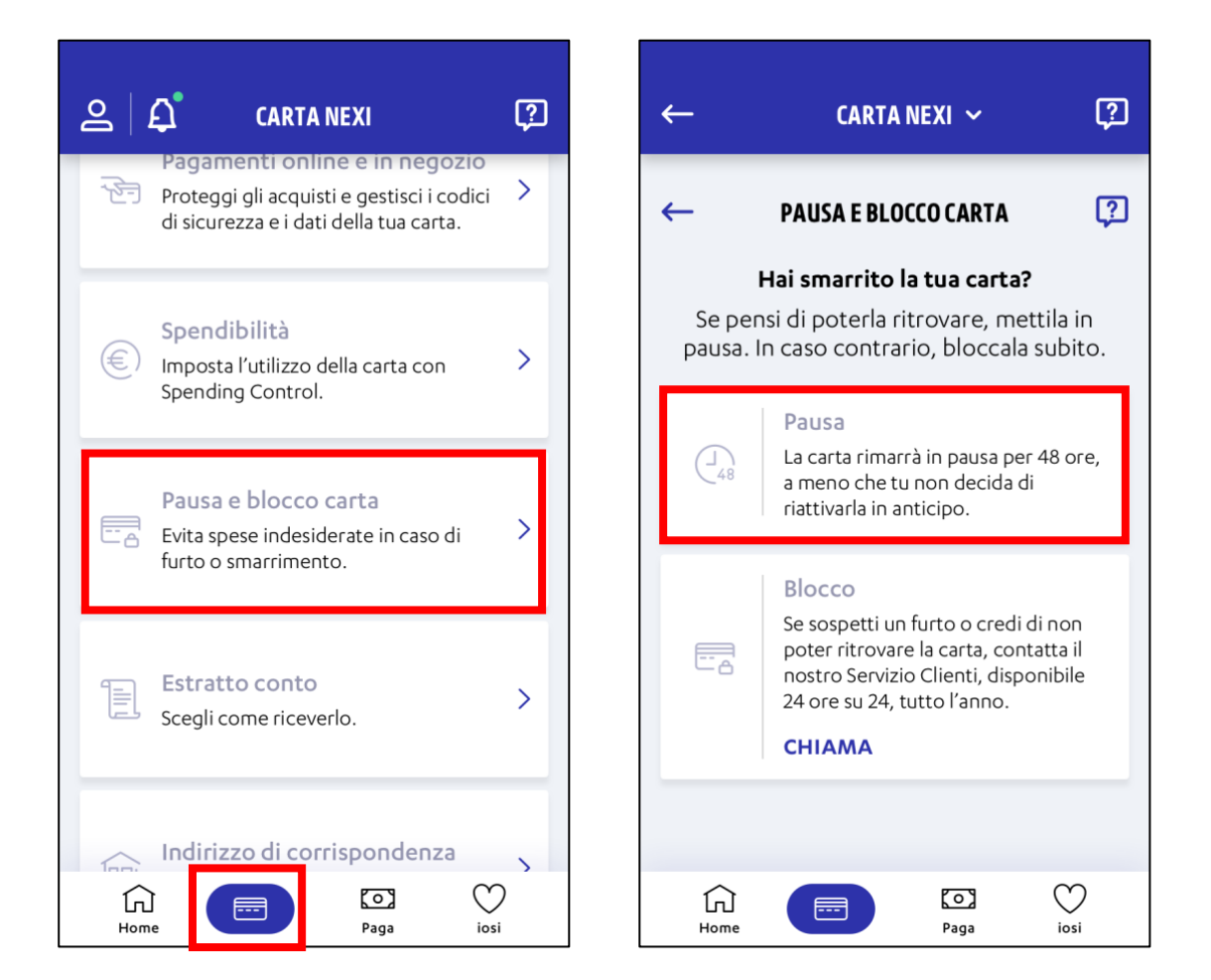

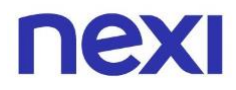

5. All'atterraggio sulla schermata "**Metti in pausa per 48 ore**" è possibile verificare se la carta si trova in stato "pausa".

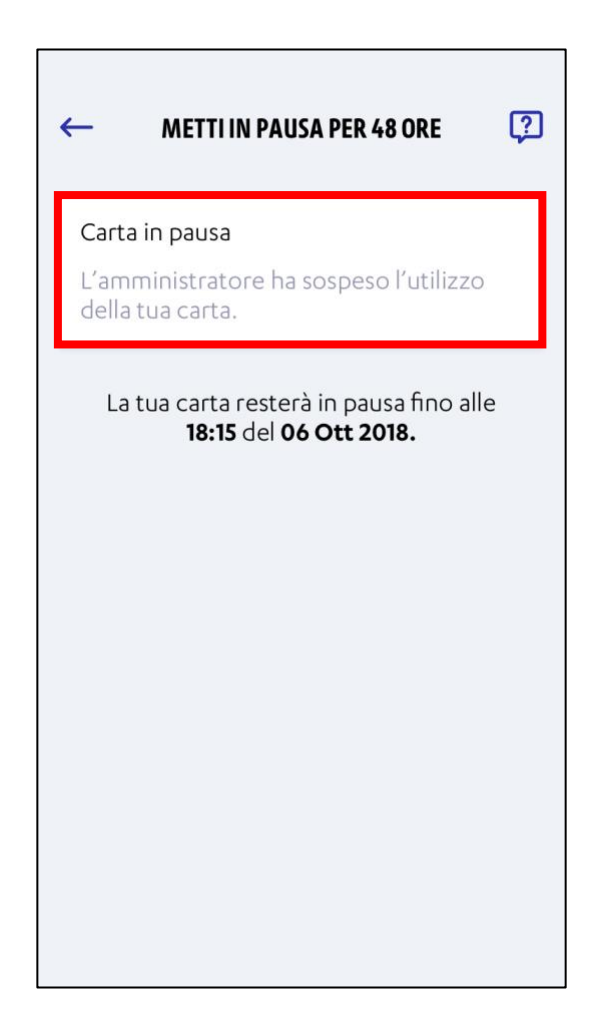

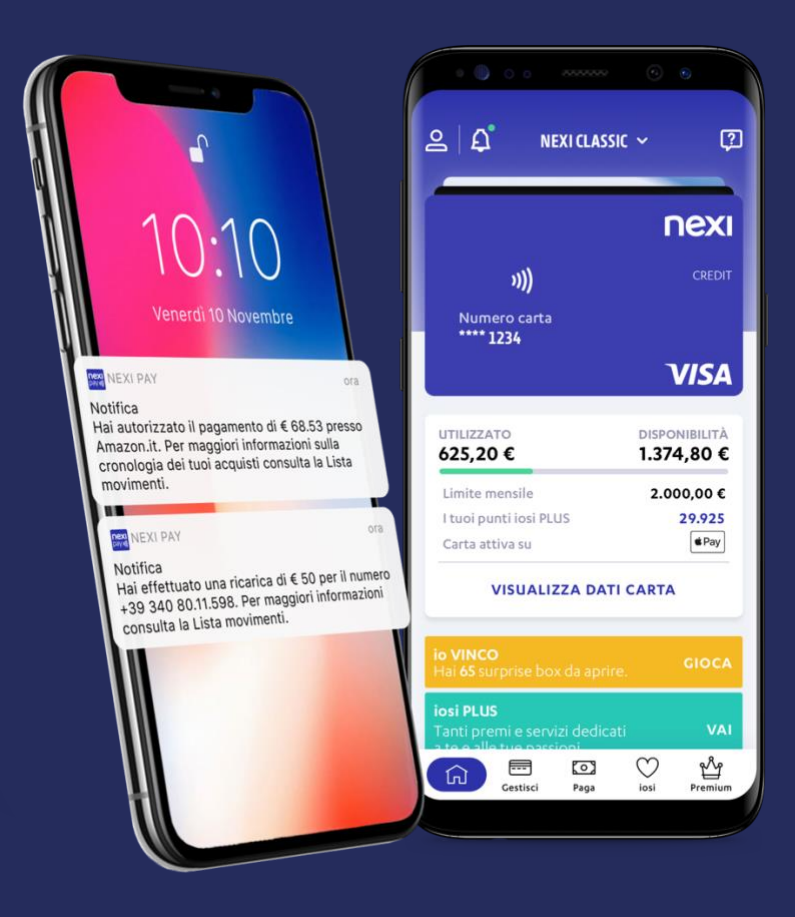

# App Nexi Pay

L'App per avere sempre con te tutti i servizi di gestione, consultazione e pagamento della tua Carta.

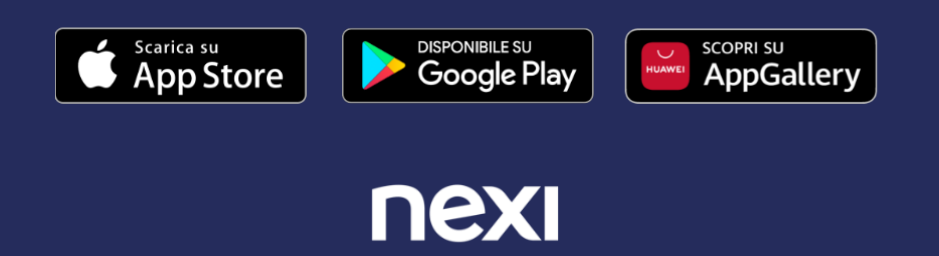